How to complete STIMS for Returning students?

1. Login using your credentials from last year and click Login

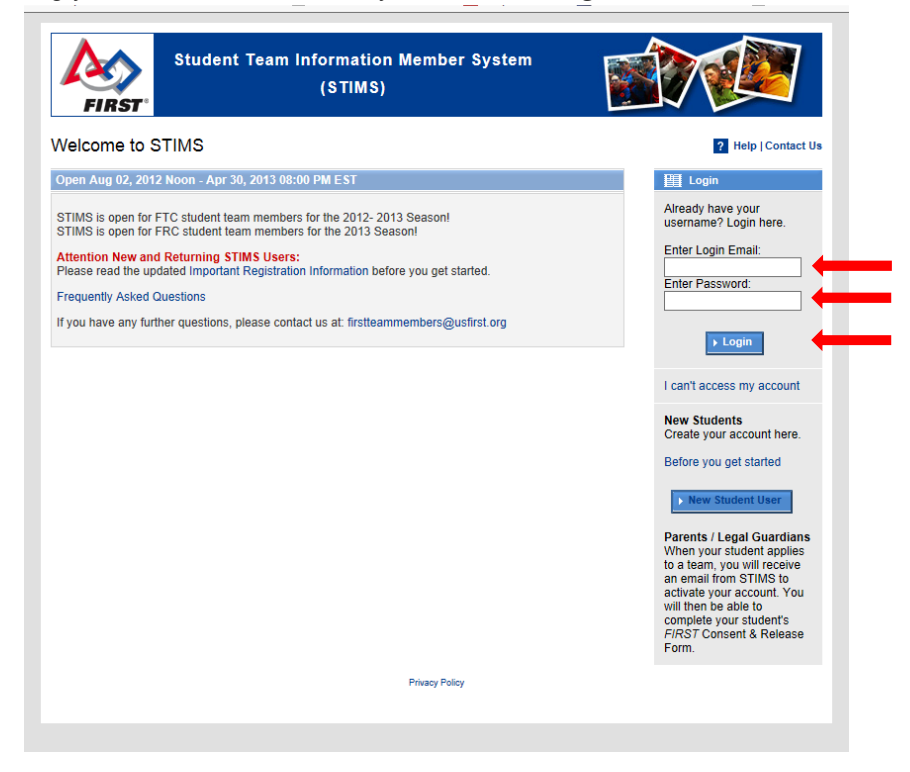

2. Check your information and click on Edit/View

| FIRST <sup>®</sup> Stude | nt Team Inf         | ormation Member<br>(STIMS)                         | System                                                                                                    |                                              |
|--------------------------|---------------------|----------------------------------------------------|----------------------------------------------------------------------------------------------------|----------------------------------------------|
| Main Summary             |                     |                                                    | Logge                                                                                                    | Log Out   ? Help   Contact                   |
| My Profile               | Open May 09, 20     | 13 Noon - Apr 30, 2014 08:00                       | PM EST                                                                                                    | What's New                                   |
| Name                     | User Profile        | Consent Form<br>Status                             | Team Application<br>Status                                                                                                    | STIMS open for 2013-2014<br>FRC & FTC Season |
| Xavier Nichols           | Complete  Edit/View | Incomplete<br>(Parent/Legal Guardian<br>Must Sign) | FREC<br>INST'Robotics Competition<br>Incomplete<br>• Apply to FRC Team<br>FREST'Robot Contemporation<br>Incomplete<br>• Apply to FTC Team |                                              |
| Parent/Guardian          | Open May            | 09, 2013 Noon - Apr 30, 2014                       | 08:00 PM EST                                                                                                    |                                              |
| Name                     |                     | User Profil                                        | e                                                                                                    |                                              |
| Jimmy Nichols            |                     | Complete                                           | ,                                                                                                    |                                              |
|                          |                     | Terms & Conditions   Pr                            | ivacy Policy<br>Session Tin                                                                                                    | ner: 00:20 / 30:                             |

# 3. Check all your information and click *Finished*

| Welcome FIRST Student Team                                                                          | Members!                                                                                                    |                                                                     |                                                                                    |
|----------------------------------------------------------------------------------------------------|----------------------------------------------------------------------------------------------------|---------------------------------------------------------------------|------------------------------------------------------------------------------------|
| This Team Member application                                                                        | on is intended ONLY for FIRST Stud                                                                                 | lent Team Members & their                                           | Parents / Legal Guardians.                                                         |
| Adult FRC Team Mentors wis                                                                          | hing to complete an electronic Co                                                                                  | nsent & Release form shou                                           | ld utilize FRC TIMS.                                                               |
| Indicates Required Field                                                                            |                                                                                                    |                                                                     |                                                                                    |
| Privacy Notice                                                                                      |                                                                                                    |                                                                     |                                                                                    |
| Attention: Once a student appli<br>phone number will be shared wi<br>and phone number will be share | ies to a FRC or FTC team in STIMS, th<br>th the Team Leaders. After the electro<br>id with the team leaders.       | e student's name and the pare<br>nic <i>FIRST</i> Consent & Release | nt/legal guardian's name, email, and<br>Form is signed, the student's name, email, |
| Birth Date                                                                                          |                                                                                                    |                                                                     |                                                                                    |
| Birth Date                                                                                          | Month: 08 V Day: 09 Vear:                                                                                          | 1996 🗸                                                              | 16 years old                                                                       |
| Name                                                                                                |                                                                                                    |                                                                     |                                                                                    |
| First Name                                                                                          | Xavier                                                                                                    | Last Name                                                           | Nichols                                                                            |
| Email Address<br>Your email address will be used a                                                  | s your login id.                                                                                                   |                                                                     |                                                                                    |
| • Email                                                                                             | ]gmail.com                                                                                                    | Confirm Email                                                       | gmail.com                                                                          |
| Change Password<br>Leave blank unless you want to cl                                                | nange your password. Your password                                                                                 | must be at least 8 characters a                                     | nd contain one number.                                                             |
| New Password                                                                                        |                                                                                                    | Confirm New Password                                                |                                                                                    |
| Telephone Number                                                                                    |                                                                                                    |                                                                     |                                                                                    |
| Telephone Number                                                                                    | (U.S./Canada oitizens, please include area<br>code. Other citizens, please include country<br>code and city code.) | ,                                                                   |                                                                                    |
| Telephone Type                                                                                      | Mobile Phone 🗸                                                                                                    | In case of emergency at events,                                     | please supply a mobile phone number.                                               |
| Secondary Telephone Number                                                                          | (U.S./Canada citizens, please include area<br>code. Other citizens, please include country<br>code and city code.) | ,                                                                   |                                                                                    |
| Secondary Telephone Type                                                                            | Mobile Phone 🗸                                                                                                    | In case of emergency at events,                                     | please supply a mobile phone number.                                               |
|                                                                                                    |                                                                                                    |                                                                     |                                                                                    |
|                                                                                                    |                                                                                                    |                                                                     | Cancel Finished                                                                    |
|                                                                                                    |                                                                                                    |                                                                     | ► Cancel ► Finished                                                                |

# 4. Click on Apply to FRC Team

a.

| FIRST                      | ent Team Info                                                      | ormation Member<br>(STIMS)                         | System                                                                                           |                                              |  |  |
|----------------------------|--------------------------------------------------------------------|----------------------------------------------------|--------------------------------------------------------------------------------------------------|----------------------------------------------|--|--|
| Main Summary<br>My Profile | Open May 09, 201                                                   | 3 Noon - Apr 30, 2014 08:00                        | Logger<br>PM EST                                                                                 | Log Out   ? Help   Contact Us                |  |  |
| Name                       | User Profile                                                       | Consent Form<br>Status                             | Team Application<br>Status                                                                       | STIMS open for 2013-2014<br>FRC & FTC Season |  |  |
| Xavier Nichols             | Complete                                                           | Incomplete<br>(Parent/Legai Guardian<br>Must Sign) | Brand Action Connection Incomplete      Apply to FRC Team      Incomplete      Apply to FRC Team |                                              |  |  |
| Parent/Guardian            | Parent/Guardian Open May 09, 2013 Noon - Apr 30, 2014 08:00 PM EST |                                                    |                                                                                                  |                                              |  |  |
| Name                       | Name User Profile                                                  |                                                    |                                                                                                  |                                              |  |  |
| Jimmy Nichols              |                                                                    | Complete                                           | 2                                                                                                |                                              |  |  |

Terms & Conditions | Privacy Policy Session Timer: 00:06 / 30:00 5. Enter the team number and click on *Apply to Team* 

| (STIMS)                                                                                                    |                                                                                                    |
|----------------------------------------------------------------------------------------------------|----------------------------------------------------------------------------------------------------|
|                                                                                                    | Logged in as: xavier.nichols08@gmail.com                                                                                                    |
| n Member - Team Application                                                                                                    | ► Log Out   ? Help   Contact Us                                                                                                    |
| Team Members!                                                                                                    |                                                                                                    |
|                                                                                                    |                                                                                                    |
|                                                                                                    |                                                                                                    |
| FRC.                                                                                                    |                                                                                                    |
| 1038 FRC Season                                                                                                    | 2014                                                                                                    |
| Noxsel-Waddell Foundation / Rockwell Automation / Alexanc<br>Manufacturing North America, Inc / Northrop Grumman Xettr<br>Rigging / Terraqua Club / HB2Web, LLC / Forest Fair Village<br>Engineering / School Outfitters / Lakota Robotics, LLC / Lak | ler & Associates / Toyota Motor Engineering &<br>n / P & G / K&K Precision, Inc / Wirtz Trucking &<br>/ American Chemical Society / Jedson<br>ta Robotics Boosters & Lakota East High School                                                                                                    |
| Thunderhawks                                                                                                    |                                                                                                    |
|                                                                                                    |                                                                                                    |
| Liberty Township, OH USA                                                                                                    |                                                                                                    |
|                                                                                                    | A Member - Team Application Team Members! Exam Members! Exam Members! Exam Members of the first student Team Members. If you a Example of the first student Team Members. If you a Example of the first student Team Members. If you Example of the first student Team Members. If you Example of the first student team Members. If you Example of the first student team Members. If you Example of the f |

6. Click *OK* 

|             | Student Team Information Member System<br>(STIMS)                                                                                                    |                                                                                                    |                                                                      |
|-------------|----------------------------------------------------------------------------------------------------|----------------------------------------------------------------------------------------------------|----------------------------------------------------------------------|
|             | Thank You                                                                                                    | Logged in as @gmail.com                                                                                                    |                                                                      |
|             |                                                                                                    |                                                                                                    |                                                                      |
|             | Thank You                                                                                                    |                                                                                                    |                                                                      |
|             | Thank you for applying to FRC Team 1038.<br>You will be notified when the team's Main/Alternate contact has accepted your application.<br>A signed Consent & Release form is required for participation. You will also be notified when | your Consent & Release form is signed.                                                                                                    |                                                                      |
| a.          | Terms & Conditions   Privacy Policy                                                                                                    | Session Timer:                                                                                                    |                                                                      |
| 7. You will | receive this email                                                                                                    |                                                                                                    |                                                                      |
|             | ** FIRST Student Team Information Member System email **/ Application to                                                                                                    | o FRC Team 1038 Received 📄 🔤 Index 🗴                                                                                                    | ÷                                                                    |
|             | firstteammembers@usfirst.org                                                                                                    | 1:                                                                                                    | :31 PM (3 minutes ago) ☆ 🖌                                           |
|             | Greetings Xavier Nichols:                                                                                                    |                                                                                                    |                                                                      |
|             | We are pleased to let you know your application to join the following FIRST Robotics Competiti                                                                                                    | ion Team for the 2014 Season has been received.                                                                                                    |                                                                      |
|             | FRC Team 1038 - Noxsel-Waddell Foundation / Rockwell Automation / Alexander & Associates<br>Trucking & Rigging / Terraqua Club / HB2Web, LLC / Forest Fair Village / American Chemical S<br>Liberty Township, OH USA                    | s / Toyota Motor Engineering & Manufacturing North America, Inc / Northrop Grumman Xetron / P<br>Society / Jedson Engineering / School Outfitters / Lakota Robotics, LLC / Lakota Robotics Boost | ' & G / K&K Precision, Inc / Wirtz<br>ers & Lakota East High School. |
|             | Please login to your Account below to:<br>1. Edit your User Profile information<br>2. Review the status of your Team Application<br>3. Review the status of your FIRST Consent and Release form                                         |                                                                                                    |                                                                      |
|             | IMPORTANT: Your parent / legal guardian must complete a FIRST Consent and Release form f<br>instructions on how to complete your FIRST Consent & Release form. You will receive an emai                                                 | for you in order to allow you to attend FIRST events this season. Please remind your parent / lega<br>iil if your parent / legal guardian complete your Consent and Release form electronically. | al guardian to check their email for                                 |
|             | You will be notified via email when the team leader accepts or declines your application to the t                                                                                                    | team.                                                                                                    |                                                                      |
|             | Please Note: Your name as well as your parent/legal guardian's name, email and phone numbe                                                                                                    | er have been shared with the team leaders of the team listed above.                                                                                                    |                                                                      |
|             | Questions?<br>If you have any questions regarding the STATUS of your team application, please contact the N                                                                                                    | Jain or Alternate Contact of your team - we are sorry but FIRST can't answer these questions.                                                                                                    |                                                                      |
|             | If you have any questions regarding the Student Team Member application PROCESS, please                                                                                                    | send an email to firstteammembers@usfirst.org.                                                                                                    |                                                                      |
|             | Go Teams!                                                                                                    |                                                                                                    |                                                                      |
| a.          | This email was automatically generated by the FIRST Student Team Information Member Syste                                                                                                    | am (STIMS).                                                                                                    |                                                                      |

### 8. Once the Team leader accepts your application you will receive this email

| ** FI | RST Student Team Information Member System email **/ Application to FRC Team 1038 Accepted 🛛 📄 🔤                                                                                                    | ÷ 2                                                                                  |
|-------|----------------------------------------------------------------------------------------------------|--------------------------------------------------------------------------------------|
| -     | firstteammembers@usfirst.org<br>to me •                                                                                                    | 1:41 PM (0 minutes ago) 📩 🔸 👻                                                        |
|       | Greetings Xavier Nichols,                                                                                                    |                                                                                      |
|       | Congratulations!                                                                                                    |                                                                                      |
|       | Your application to join the following FIRST Robotics Competition Team for the 2014 Season has been Accepted.                                                                                                    |                                                                                      |
|       | FRC 1033 : Noxsel-Waddell Foundation / Rockwell Automation / Alexander & Associates / Toyota Motor Engineering & Manufacturing North America, Inc / Northrop Grumman Xetr<br>& Rigging / Terrapia Club / HB2/Veb, LLC / Forest Fair Village / American Chemical Society / Jedson Engineering / School Ouffitters / Lakota Robotics, LLC / Lakota Robotics Bo<br>Liberty Township, OH USA | on / P & G / K&K Precision, Inc / Wirtz Trucking<br>osters & Lakota East High School |
|       | If you have applied to the incorrect team and want to apply to a different team, please login to your account and edit your team information to apply to a different team.                                                                                                    |                                                                                      |
|       | Questions?<br>If you have any questions regarding this decision, please contact this team's Main or Alternate Contact at: Paul George:<br>mailbox net, Jimmy Nichols:<br>answer these questions.                                                                                                    | <u>p.com</u> - we are sorry but FIRST can't                                          |
|       | If you have any questions regarding your User Profile or the Consent & Release form application PROCESS, please send an email to firstteammembers@usfirst.org.                                                                                                    |                                                                                      |
|       | Go Teams!                                                                                                    |                                                                                      |
|       | This email was automatically generated by the FIRST Robotics Competition Team Information Management System (FRC TIMS).                                                                                                    |                                                                                      |
|       |                                                                                                    |                                                                                      |

### 9. Once your parent confirms your consent form you will receive this email

a.

\*\* FIRST Student Team Information Member System email \*\*/ Consent & Release Form for 2013 - 2014 Season Received 📃 🔤 👘 🗤

| + | firstteammembers@usfirst.org                                                                                                    | 1:39 PM    |
|---|----------------------------------------------------------------------------------------------------|------------|
|   | Greetings Xavier Nichols,                                                                                                    |            |
|   | The FIRST Consent & Release form required for you to attend FIRST events for the 2013 - 2014 Season has been updated as follows:                                                                                                    |            |
|   | Accepted 05/09/2013                                                                                                    |            |
|   | Questions?<br>If you have any questions regarding the STATUS of your FIRST Consent & Release Form, please contact your Parent / Legal Guardian directly - we are sorry but FIRST can't answer these of<br>If you have any questions regarding your Account or the FIRST Consent and Release form application PROCESS, please send an email to <u>firstleammembers@usfirst.org</u> .<br>Go Teams! | juestions. |

a. This email was automatically generated by the FIRST Student Team Information Member System (STIMS).

#### PARENTS

1. You will receive an email asking you to confirm your student's application to the Team. Click on the link to confirm

| 🕫 ** FIRST Student Team Information Member System email **/ Your student has applied to FRC Team 1038 and requires your permission to attend events | Thu, May 9, 2013 at 1:31 PM 🔹 🛧 |
|----------------------------------------------------------------------------------------------------|---------------------------------|
| From firstleammembers@ucfirst.org                                                                                                    |                                 |

| From firstteammembers@usfirst.org +                                                                                                    |
|----------------------------------------------------------------------------------------------------|
| To                                                                                                    |
|                                                                                                    |
| Greetings Parent / Legal Guardian,                                                                                                    |
| Xavier Nichols has applied to join the following FIRST Robotics Competition Team for the 2014 Season.                                                                                                    |
| FRC Team 1038 - Noxsel-Waddell Foundation / Rockwell Automation / Alexander & Associates / Toyota Motor Engineering & Manufacturing North America, Inc / Northrop Grumman Xetron / P & G / K&K Precision, Inc / Wirtz Trucking<br>& Rigging / Terraqua Club / Hb2Web, LLC / Forest Fair Village / American Chemical Society / Jedson Engineering / School Outfitters / Lakota Robotics, LLC / Lakota Robotics Boosters & Lakota East High School<br>Liberty Tomship, OH USA                                                                                                    |
| Please login to your Account to:<br>1. Review Xavier Nichols's information & team application status<br>2. Complete the FIRST Consent and Release form online, please complete this form as soon as possible *                                                                                                    |
| *Xavier Nichols is under 18 years old and has indicated that you're the parent or legal guardian. You must complete this season's FIRST Consent & Release form so that Xavier Nichols is permitted to participate in this season's events.                                                                                                    |
| The FIRST Consent and Release form for Xavier Nichols may be completed by either of the following methods:<br>1. Electronically online: Login to STIMS at https://my.usifirs.itel.asso<br>2. Paper Version: http://www.usifics.org/constructions.student.team.inform.ation-methors-system-and-consent-form                                                                                                    |
| We highly recommend completing the FIRST Consent and Release form online.<br>If you do not choose to electronically execute the form, you may download it from our website and complete it manually. If you choose to complete it manually, two copies must be executed and given to the Main or Alternate Contact of<br>the team. One copy is required for FRC Kickoff attendance, the other is required for participation at the competition events. The online FIRST Consent and Release form will cover the student at both the Kickoff and the competition<br>events, and therefore needs to be completed one time only. |
| Please Note: The name, email, and phone numbers of you and your student have been shared with the Team Leaders of the team listed above.                                                                                                    |
| Questions?<br>If you have any questions regarding the STATUS of Xavier Nichols's team application, please contact the Main or Alternate Contact of the team directly - we are sorry but FIRST can't answer these questions.                                                                                                    |
| If you have any questions regarding your User Profile or the FIRST Consent and Release form application PROCESS, please send an email to firstleammembers@usfirst.org.                                                                                                    |
| Go Teams!                                                                                                    |
|                                                                                                    |

a. This email was automatically generated by the FIRST Student Team Information Member System (STIMS).

## 2. Enter your credentials from last year and *Login*

| Student Team Information Member System<br>(STIMS)                                                                                                    |                                                                                                    |
|----------------------------------------------------------------------------------------------------|----------------------------------------------------------------------------------------------------|
| Velcome to STIMS                                                                                                    | ? Help   Contact Us                                                                                                    |
| Open Aug 02, 2012 Noon - Apr 30, 2013 08:00 PM EST                                                                                                    | E Login                                                                                                    |
| STIMS is open for FTC student learn members for the 2012- 2013 Season!<br>STIMS is open for FRC student learn members for the 2013 Season!<br>Attention New and Returning STIMS Users:<br>Please read the updated Important Registration Information before you get started. | Already have your<br>username? Login here.<br>Enter Login Email:<br>Enter Password:                                                                                                    |
| Frequently Asked Questions                                                                                                    |                                                                                                    |
| r you nave any winner questions, prease contact us di Instituationens@usinst.org                                                                                                    | Login I can't access my account                                                                                                    |
|                                                                                                    | New Students<br>Create your account here.<br>Before you get started                                                                                                    |
|                                                                                                    | Parent's Subditit Viet<br>Parents / Legal Guardians<br>When your suident applies<br>to a team, you will receive<br>an email from STMS to<br>activate your account. You<br>will then be able to<br>complete your student's<br><i>FIRST</i> Consent & Release<br>Form. |
| Privacy Policy                                                                                                    |                                                                                                    |
|                                                                                                    |                                                                                                    |

### 3. Check all 3 box's and click *Continue*

| FIRST <sup>®</sup> | Student Team Information Member System<br>(STIMS)                         |                                |                               |
|--------------------|---------------------------------------------------------------------------|--------------------------------|-------------------------------|
| erms & Con         | ditions                                                                   | Logged in as                   | ahoo.com<br>Help   Contact Us |
| Indicates Required | Field                                                                     |                                |                               |
| FIRST User Acco    | unt Terms & Conditions                                                    |                                |                               |
| • 🖌 (required) I   | am at least 18 years of age.                                              |                                |                               |
| • 🗸 (required) I   | am the parent / legal guardian of Xavier Nichols.                         |                                |                               |
| • 🔽 (required) l   | n order to access your account, you must acknowledge you have read and ag | pree to FIRST's Privacy Policy | ι.                            |
|                    |                                                                           | ► Log                          | out Continue                  |
|                    | Terms & Conditions   Privacy Policy                                       | Session Timer:                 | 00:17 / 30:00                 |

# 4. Click on your User Profile *Edit/View*

| FIRST Stu                 | dent Team Informa<br>(STI  | ation Member Sy<br>MS)    | ystem                                          |                                 |
|---------------------------|----------------------------|---------------------------|------------------------------------------------|---------------------------------|
| Main Summary              |                            |                           | Logge                                          | ↓ Log Out   ? Help   Contact Us |
| My Profile                | Open May 09, 2013 Noon - / | Apr 30, 2014 08:00 PM ES1 | ſ                                              | What's New                      |
| Name                      |                            | User Profile              |                                                | STIMS open for 2013-2014        |
| .limmy Nichols<br>hoo.com |                            | Complete Edit/View        | _                                              | FRC & FTC Season                |
| My Children               | Open May 09, 2013 Noon -   | Apr 30, 2014 08:00 PM ES  | т                                              |                                 |
| Name                      | User Profile               | Consent Form<br>Status    | Team Application<br>Status                     |                                 |
| Xavier Nichols            | Complete                   | Incomplete                | FIRST'Robotics Competition<br>FRC Season: 2014 |                                 |
|                           |                            |                           | FRC Team: 1038<br>Status: Applied              |                                 |

Terms & Conditions | Privacy Policy Session Timer: 00:08 / 30:00

5. Confirm All your information and click on *Finished* 

| Privacy Notice                                                                        |                                                                                                    |                                                            |                                                                                                    |
|---------------------------------------------------------------------------------------|----------------------------------------------------------------------------------------------------|------------------------------------------------------------|----------------------------------------------------------------------------------------------------|
| Attention: Once a student<br>phone number will be share<br>and phone number will be s | applies to a FRC or FTC team in STIM<br>of with the Team Leaders. After the ele<br>hared with the team leaders. | S, the student's name an<br>ctronic <i>FIRST</i> Consent & | d the parent/legal guardian's name, email, and<br>Release Form is signed, the student's name, email |
| Name                                                                                  |                                                                                                    |                                                            |                                                                                                    |
| Prefix                                                                                | ✓                                                                                                    |                                                            |                                                                                                    |
| <ul> <li>First Name</li> </ul>                                                        | Jimmy                                                                                                    | Middle Initial                                             |                                                                                                    |
| Last Name                                                                             | Nichols                                                                                                    | Suffix                                                     |                                                                                                    |
| Email Address<br>Your email address will be us                                        | ed as your login id.                                                                                            |                                                            |                                                                                                    |
| • Email                                                                               | ahoo.com                                                                                                    | Confirm Email                                              | ahoo.com                                                                                            |
| <ul> <li>Email Type</li> </ul>                                                        | home email 🗸                                                                                                    |                                                            |                                                                                                    |
| Change Password<br>Leave blank unless you want                                        | to change your password. Your passw                                                                             | ord must be at least 8 ch                                  | aracters and contain one number.                                                                    |
| New Password                                                                          |                                                                                                    | Confirm New I                                              | Password                                                                                            |
| Address                                                                               |                                                                                                    |                                                            |                                                                                                    |
| Title                                                                                 |                                                                                                    | Company/School                                             |                                                                                                    |
| Address                                                                               | <u>~</u>                                                                                                    |                                                            |                                                                                                    |
| Country     USA                                                                       | ×                                                                                                    | State/Province                                             | Ohio                                                                                                |
| • City                                                                                |                                                                                                    | Zip/Postal Code                                            |                                                                                                    |
| • Address Type home ~                                                                 | ]                                                                                                    | -                                                          |                                                                                                    |
| Telephone Number                                                                      |                                                                                                    |                                                            |                                                                                                    |
| Telephone Number                                                                      | (U.S./Canada citizens, please include area<br>Other citizens, please include country code<br>code.)             | e code. Ext.                                               | (Extension is Optional)                                                                             |
| Telephone Type                                                                        | Mobile Phone V                                                                                                  | In case of emerg                                           | ency at events, please supply a mobile phone number.                                                |
| Secondary Telephone Num                                                               | ber(U.S./Canada citizens, please include area<br>Other citizens, please include country code<br>code.)          | e code. Ext.<br>e and city                                 | (Extension is Optional)                                                                             |
| Secondary Telephone Type                                                              | Mobile Phone V                                                                                                  | In case of emerg                                           | ency at events, please supply a mobile phone number.                                                |
|                                                                                       |                                                                                                    |                                                            | ► Cancel ► Finished                                                                                 |

6. Click on Consent form *Edit/View* 

a.

| lain Summary                |                            |                           | 203900                            | Log Out   ? Help   Conta |
|-----------------------------|----------------------------|---------------------------|-----------------------------------|--------------------------|
| My Profile                  | Open May 09, 2013 Noon - J | Apr 30, 2014 08:00 PM EST |                                   | I What's New             |
| Name                        |                            | User Profile              |                                   | STIMS open for 2013-20   |
| Jimmy Nichols               |                            | Complete<br>Edit/View     |                                   | FRG & FTG 588500         |
| My Children                 | Open May 09, 2013 Noon -   | Apr 30, 2014 08:00 PM ES  | т                                 |                          |
| Name                        | User Profile               | Consent Form<br>Status    | Team Application<br>Status        |                          |
| Xavier Nichols<br>gmail.com | Complete                   | Incomplete                | FRC.                              |                          |
|                             | ▶ Edit/View                | Edit/View                 | FRC Team: 1038<br>Status: Applied |                          |

#### 7. Read through the form and click on Sign Form

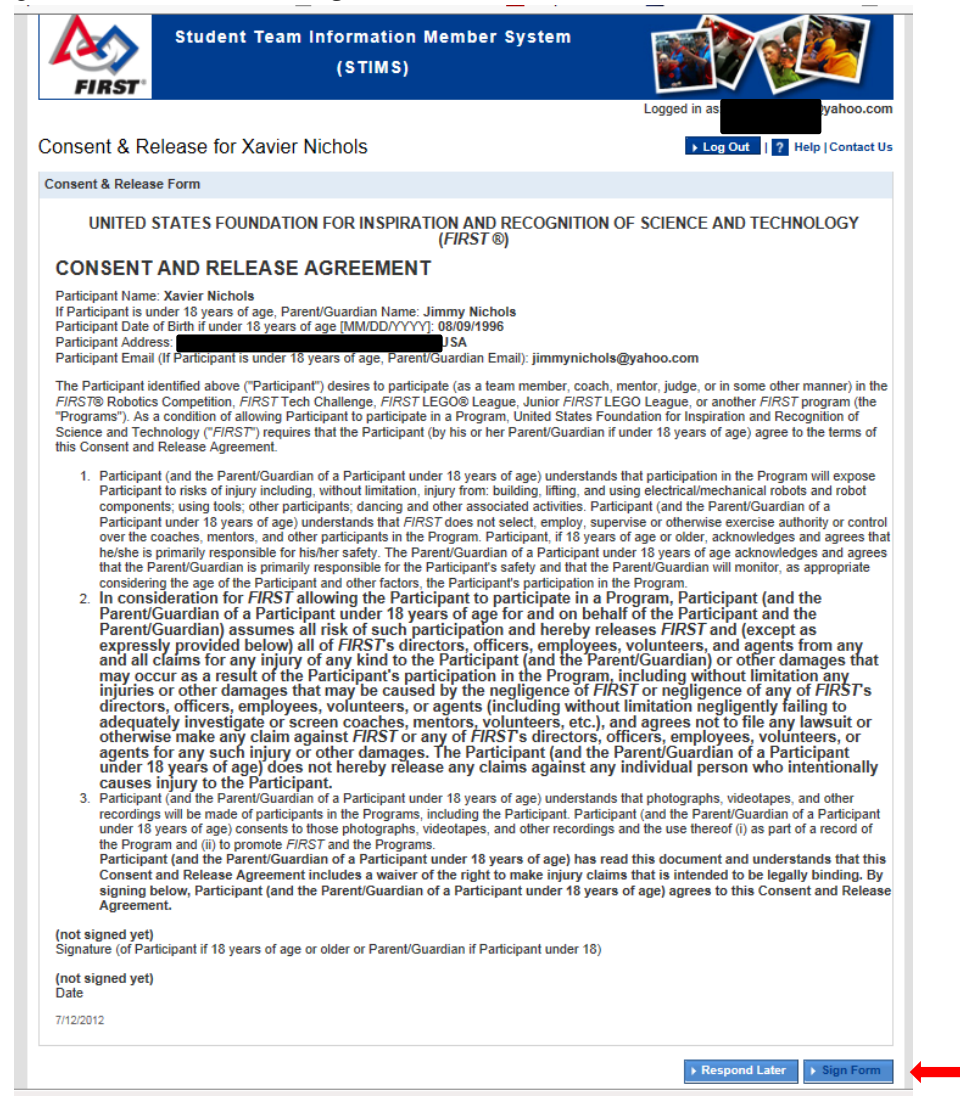

#### 8. Confirm your signature by clicking OK.

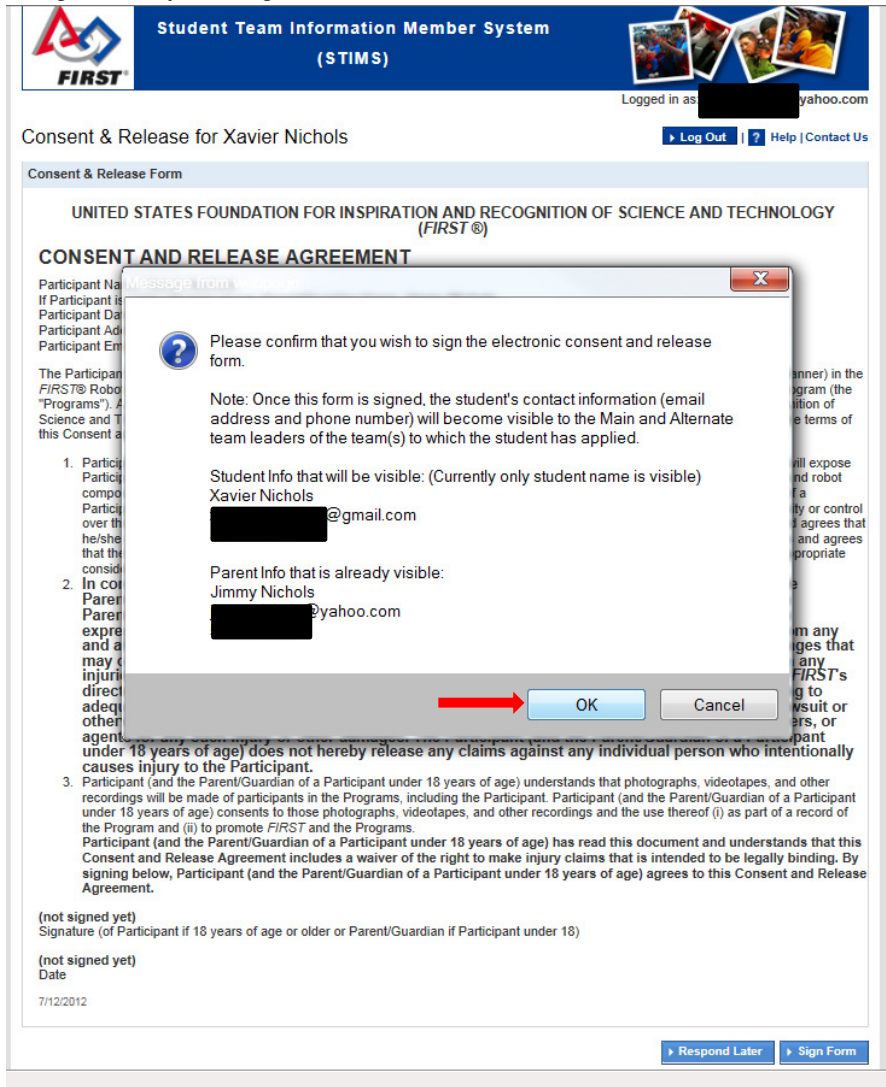

9. You will see this screen and can Logout

| FIRST                   | lent Team Informa<br>(STI  | ation Member Sys<br>MS)         | stem                                                                                | ed in as:                       |
|-------------------------|----------------------------|---------------------------------|-------------------------------------------------------------------------------------|---------------------------------|
| Main Summary            |                            |                                 |                                                                                     | ► Log Out   ? Help   Contact Us |
| My Profile              | Open May 09, 2013 Noon - A | Apr 30, 2014 08:00 PM EST       |                                                                                     | What's New                      |
| Name                    |                            | User Profile                    |                                                                                     | STIMS open for 2013-2014        |
| Jimmy Nichols<br>00.com |                            | Complete<br>• Edit/View         |                                                                                     | FRC & FTC Season                |
| My Children             | Open May 09, 2013 Noon -   | Apr 30, 2014 08:00 PM EST       |                                                                                     |                                 |
| Name                    | User Profile               | Consent Form<br>Status          | Team Application<br>Status                                                          |                                 |
| Xavier Nichols          | Complete<br>Edit/View      | Accepted<br>Edit/View           | FIRST'Robotics Competition<br>FRC Season: 2014<br>FRC Team: 1038<br>Status: Applied |                                 |
|                         |                            | Terms & Conditions   Privacy Po | licy<br>Session Time                                                                | er: 00:06 / 30:00               |

#### 10. You will receive this email

a.

| ** FIRST Student     | Team Information Member System email **/ Consent & Release Form for 2013 - 2014 Season Received                                                                    |
|----------------------|----------------------------------------------------------------------------------------------------|
| From firstleamme     | mbers@usfirst.org +<br>.com                                                                                                    |
| Greetings Parent / L | .egal Guardian,                                                                                                    |
| The FIRST Consen     | t & Release form required for Xavier Nichols to attend FIRST events for the 2013 - 2014 Season has been updated as follows:                                        |
| Accepted 05/09/201   | 3                                                                                                    |
| Questions?           |                                                                                                    |
| If you have any que  | stions regarding the FIRST Student Team Information Member System or FIRST Consent and Release Form PROCESS, please send an email to firstteammembers@usfirst.org. |
| Go Teams!            |                                                                                                    |
| This email was auto  | matically generated by the FIRST Student Team Information Member System (STIMS).                                                                                   |
|                      |                                                                                                    |

## 11. Once the Team leader accepts your students application you will receive this email

| ** FIRST Student Team Information Member System email **/ Application to FRC Team 1038 Accepted                                                                                                    | Thu, May 9, 2013 at 1:42 PM 🔹 ★                                     |
|----------------------------------------------------------------------------------------------------|---------------------------------------------------------------------|
| From firstlearnmembers@usfirst.org +                                                                                                    |                                                                     |
| To                                                                                                    |                                                                     |
| Greetings Parent / Legal Guardian,                                                                                                    |                                                                     |
| Congratulations                                                                                                    |                                                                     |
| Xavier Nichols's application to join the following FIRST Robotics Competition Team for the 2014 Season has been Accepted.                                                                                                    |                                                                     |
| FRC Team 1038 : Noxsel-Waddell Foundation / Rockwell Automation / Alexander & Associates / Toyota Motor Engineering & Manufacturing North America, Inc / Northrop Grumman Xeton / f<br>& Rigging / Tarraqua Club / HB2Wob, LLC / Forest Fair Village / American Chemical Society / Jedson Engineering / School Outfitters / Lakota Robotics, LLC / Lakota Robotics Boosters & Lak<br>Liberty Tomship, OH USA | P & G / K&K Precision, Inc / Wirtz Trucking<br>ota East High School |
| Questions?                                                                                                    |                                                                     |
| If you have any questions regarding the STATUS of Xavier Nichols's team application, please contact the Main or Alternate Contact of the team at: Paul George: tmailbox<br>to com - we are sorry but FIRST can't answer these questions.                                                                                                    | .net, Jimmy Nichols:                                                |
| If the student applied to the incorrect team and wants to apply to a different team, they can login to their STIMS account and apply to a different team.                                                                                                    |                                                                     |
| If you have any questions regarding your User Profile or the Consent & Release form application PROCESS, please send an email to firstleammembers@usfirst.org.                                                                                                    |                                                                     |
| Go Teams!                                                                                                    |                                                                     |

a. This email was automatically generated by the FIRST Robotics Competition Team Information Management System (FRC TIMS).